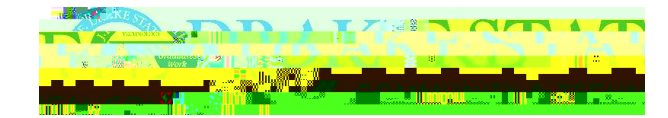

Self-Service Banner

link to th s If

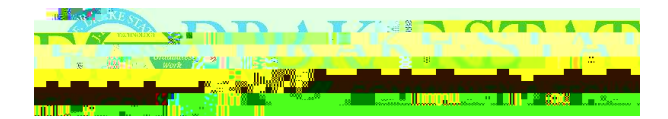

## Direct Deposit

Below are instructions to help students enroll in Direct Deposit.

liklink<u>https s u touhntnt \_tsa</u> b lo in jsp I tstud nt nt slfs vi ann lo in li klo in lik fund a ount s tup lik nollint o tpv ifiation lt st ssa nt phon nu b likth a o and s I tphon povid liksnd od nt di it od in bo li kv ify li k funds abov y p ofil Itstupn a ount nt you bankin info ation bank a ount has to b in you na li k ontinu and th n you ill iv a onfi ation display

## Drake Alert

stud nts faulty and staff th oll hasi pl nt dan no nas ak Itth syst allo sstud nts fa ulty and staff to uni ations syst nyo iv ti s nsitiv nу ssa sinth fo of ail voi and t t ssa s tth ndof ist ation ill s nd all stud nts an ail ontainin lo in inst u tions fo ak I t I as lo in to th to v ify you onta t info ation and to add o han any nu b syou ould lik onta t d in as syst of n y